# УПАТСТВО ЗА КОРИСТЕЊЕ НА Mozilla Firefox

За да работите електронско банкарство на Mozilla Firefox потребно е да инсталирате Mozilla Firefox ESR верзија која поддржува Java JRE. Во продолжение е линкот од кој може да ја сименте верзијата Mozilla Firefox ESR за Windows7, Windows 8.1 или Windows10 оперативен систем.

Симнете Mozilla Firefox ESR верзија 52 од следниов линк:

https://download.mozilla.org/?product=firefox-52.0esr-SSL&os=win&lang=en-US

Ако ја симнете со Mozilla Firefox откако ќе кликнете на горниот линк потоа кликнете на Save File

| Opening Firefox Setup 52.0esr.exe                |  |  |  |
|--------------------------------------------------|--|--|--|
| You have chosen to open:                         |  |  |  |
| Firefox Setup 52.0esr.exe                        |  |  |  |
| which is: Binary File (43,3 MB)                  |  |  |  |
| from: https://download-installer.cdn.mozilla.net |  |  |  |
| Would you like to save this file?                |  |  |  |
| Save File Cancel                                 |  |  |  |

# Одберете локација Desktop каде ќе го симнете фајлот Firefox Setup 52.0esr .

| •                                                 | Enter name of file to save to                                           | ×                                  |
|---------------------------------------------------|-------------------------------------------------------------------------|------------------------------------|
| ⊕ ∋ - ↑ ■                                         | Desktop → ✓ ♂ Search Desk                                               | top 🔎                              |
| Organize 👻 New                                    | v folder                                                                | := 🗸 🔞                             |
| ★ Favorites ■ Desktop ▶ Downloads ₩ Recent places | <ul> <li>Name</li> <li>              ← teamviewer_setup12.exe</li></ul> | Size   14.050 KB  2 KB  1 KB  2 KB |
| Desktop<br>Documents<br>Downloads                 | Sparkasse     otp     Jhonson     Virtus                                | ~<br>~                             |
| File name:<br>Save as type:                       | Firefox Setup 52.0esr.exe<br>Binary File (*.exe)                        | <b>~</b>                           |
| ) Hide Folders                                    | Save                                                                    | Cancel:                            |

Кога ќе се симне фајлот најдете го на Desktop, започнете со инсталација со двоен клик на **Firefox Setup 52.0esr.** 

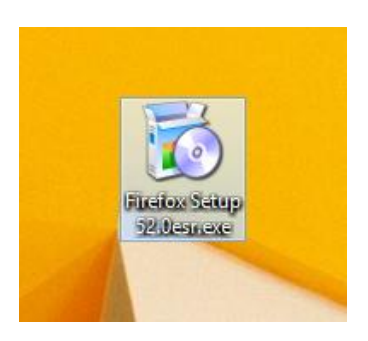

## Кликнете Run

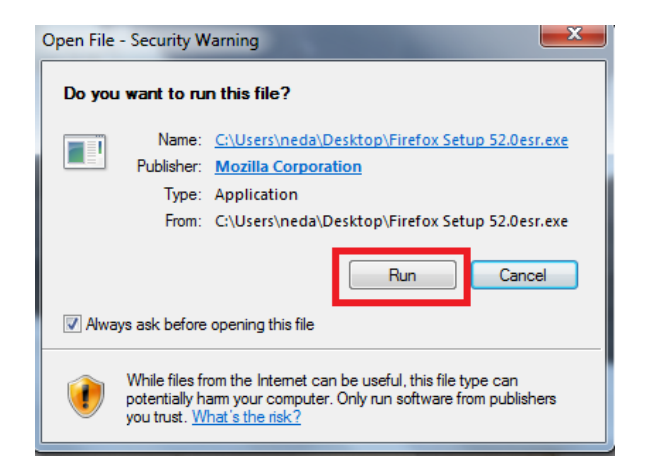

### Почекајте да се наполни Extracting

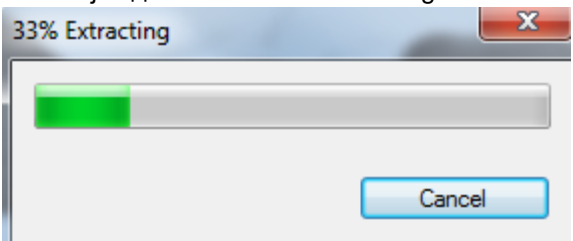

#### Кликнете Yes

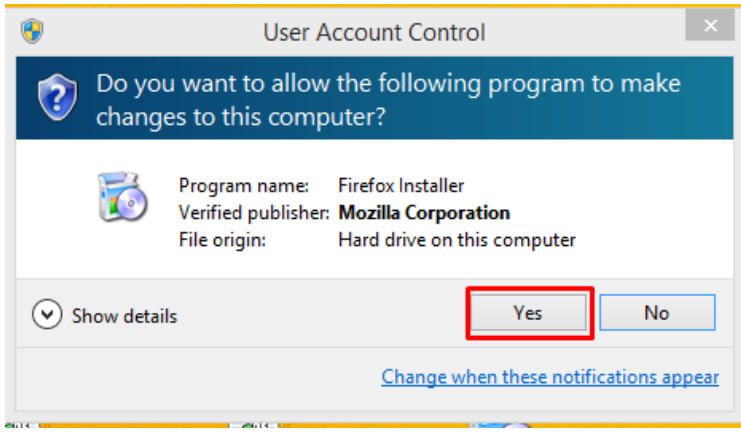

Потоа кликнете Next и следете ги чекорите за инсталација на Mozilla Firefox

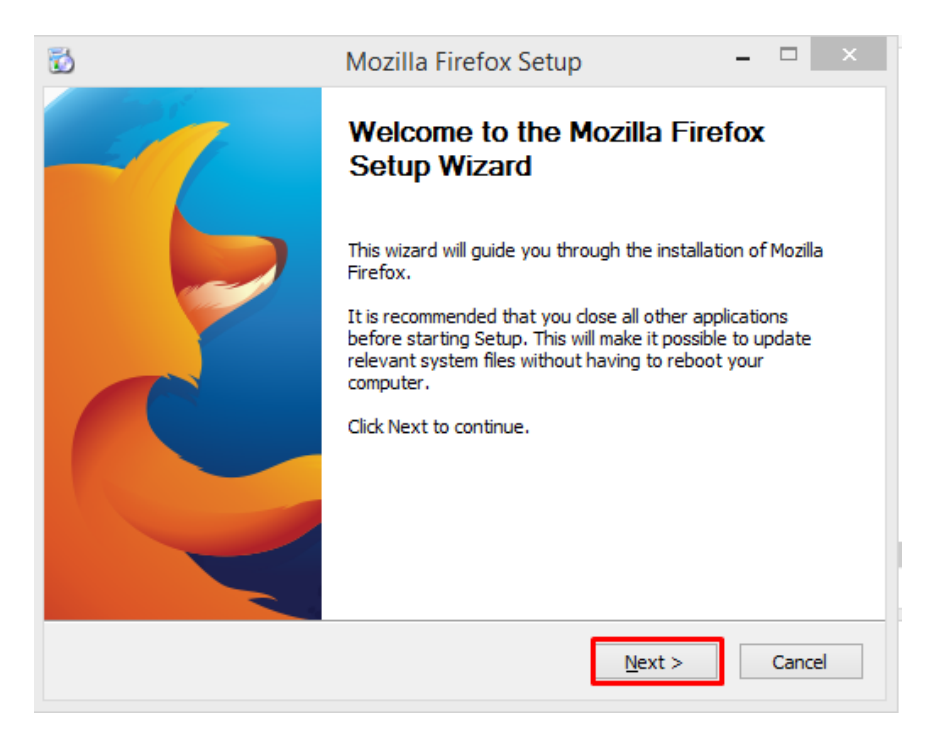

Кликнете Next so селектиран Setup Type Standard

| 🔂 Mozilla Firefox Setup                                                                         |
|-------------------------------------------------------------------------------------------------|
| Setup Type<br>Choose setup options                                                              |
| Choose the type of setup you prefer, then dick Next.                                            |
| Standard<br>Firefox will be installed with the most common options.                             |
| Custom<br>You may choose individual options to be installed. Recommended for experienced users. |
| <pre></pre>                                                                                     |

Ќе ви се појави прозорец Firefox must closed to proceed with installation. Please close Firefox to continue. Исклучете го Mozilla Firefox пребарувачот доколку ви е уклучен и стиснете OK.

| 🔂 Mozilla Firefox Setup                                                          |                      |
|----------------------------------------------------------------------------------|----------------------|
| Setup Type<br>Choose setup options                                               | 6                    |
| Choose the type of setup you prefer, then click Next.                            |                      |
| St Mozilla Firefox Setup                                                         |                      |
| C C Firefox must be closed to proceed with the Please close Firefox to continue. | installation.<br>rs. |
|                                                                                  | ок                   |
| < Back                                                                           | iext > Cancel        |

Откако ќе го затворите пребарувачот стиснете Next. Потоа стиснете Upgrade

| 🔂 Mozilla Firefox Setup                              |        |
|------------------------------------------------------|--------|
| Summary<br>Ready to start installing Firefox         | 3      |
| Firefox will be installed to the following location: |        |
| C: \Program Files (x86) \Mozilla Firefox             |        |
| ☑ Use Firefox as my default web browser              |        |
| Click Upgrade to continue.                           |        |
| < Back Upgrade                                       | Cancel |

На крајот притиснете Finish.

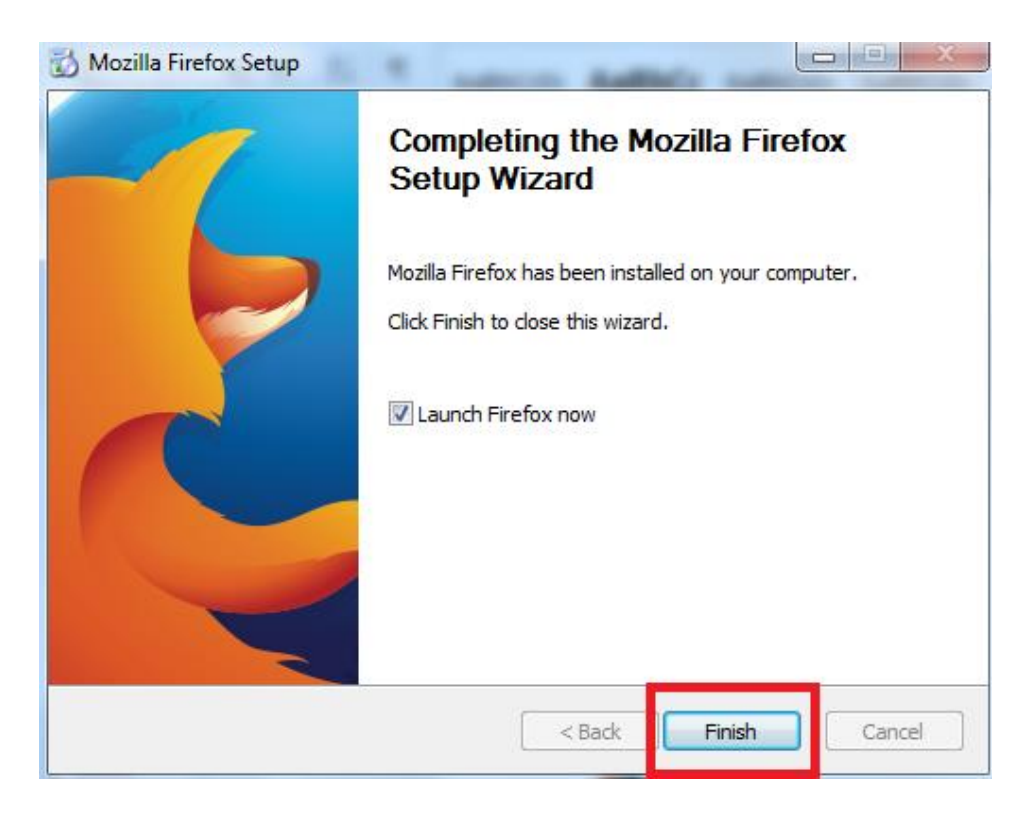

Откако ќе го извршите целиот процес, ќе можете успешно да се најавите со вашиот токен.